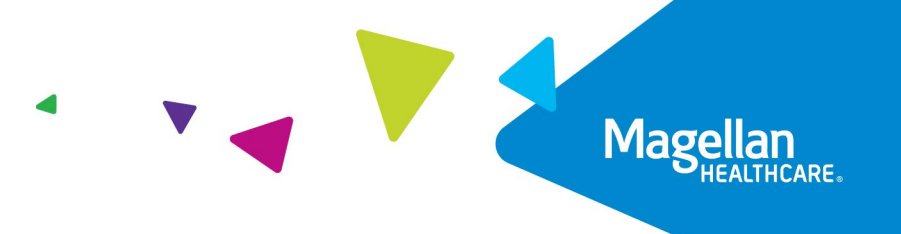

## Enhanced Online EASI Form User Guide

Follow the steps below to access the EASI Form on the new EAP Services website.

- 1. Go to <u>MagellanProvider.com</u> and sign in.
- 2. Select Submit an EASI Form from the left-hand menu.

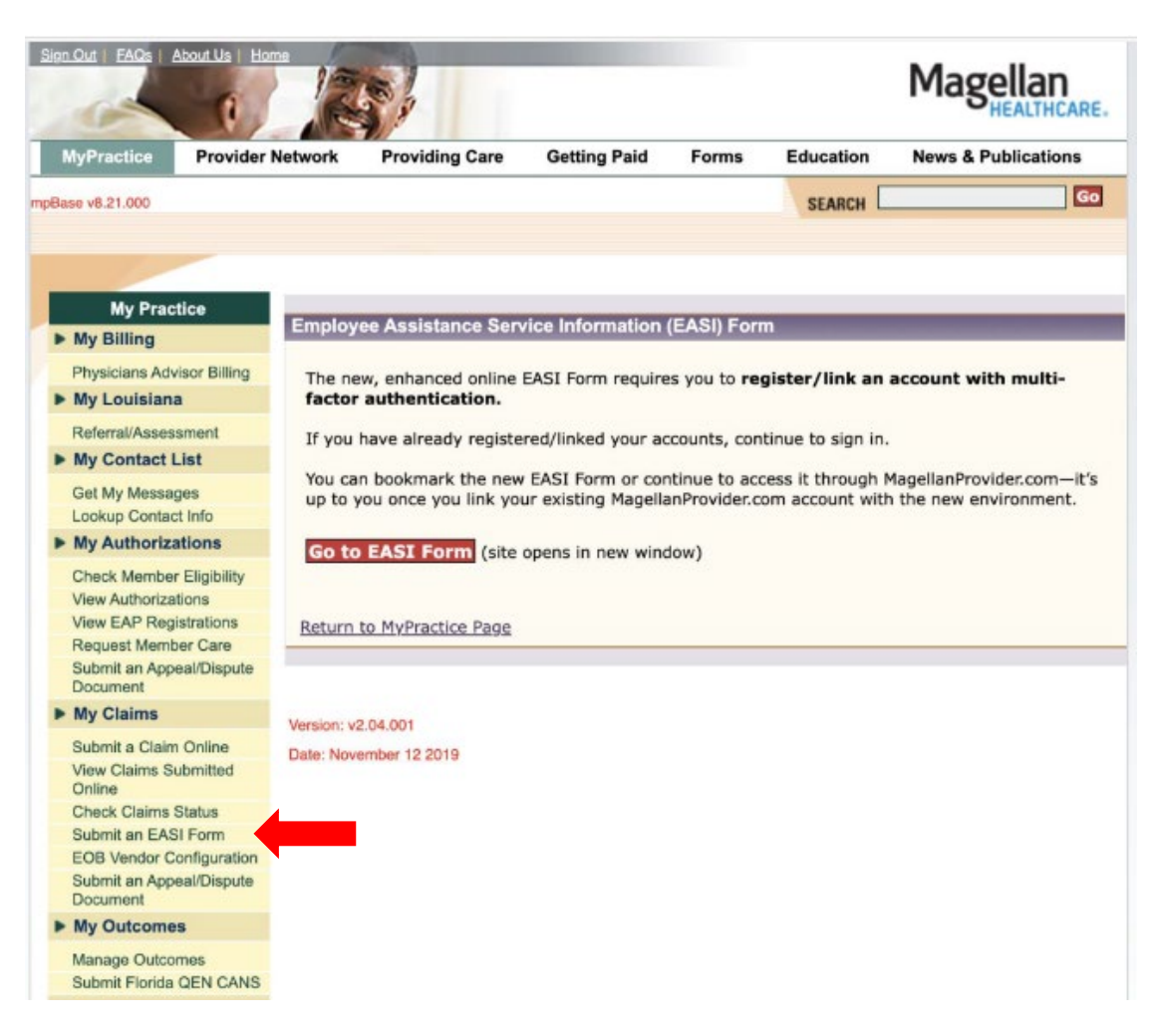

3. Click the red *Go to EASI Form* button. This takes you to the Sign In page on a new website called **EAP Services Application**.

User Tip: You aren't required to go through MagellanProvider.com to access the EAP Services site. You could bookmark the EAP Services Application page for easy, future access or paste this URL into your browser to access directly: provider.magellanhealthcare.com.

| EAP Services Application                                            |                                                                                                    |                        |
|---------------------------------------------------------------------|----------------------------------------------------------------------------------------------------|------------------------|
|                                                                     |                                                                                                    | Sign In Create Account |
| © Welcome to t<br>Sign in or crea<br>You can book<br>link your exis | he new EAP Services Application<br>Ite an account to submit EASI Forms (reimbursement requests) for EAP services.<br>nark this page or continue to access it through <u>MagellanProvider.com</u> —It's up to you o<br>ing MagellanProvider.com account with the new environment.                                                                                                    | ance you               |
|                                                                     | Sign In If you don't have an account aiready, use the Create Account button above to create an account and link it to your WagetlanProvider.com account. Immit Addess Ima@riveroaks.com Password Ima@riveroaks.com Ima@riveroaks.com |                        |
|                                                                     |                                                                                                    |                        |
|                                                                     | Terms of Use   Privacy Policy   Disclaimer<br>©2023 Magelian Health, Inc. All Rights Reserved.                                                                                                    |                        |

4. From here, select Create Account to register and link a new account with multifactor authentication. This extra step enables you to access the new online EASI Form.

| EAP Services Application |                                                                                                    |                        |
|--------------------------|----------------------------------------------------------------------------------------------------|------------------------|
|                          |                                                                                                    | Sign In Create Account |
|                          | <image/> <section-header><section-header><section-header><section-header><section-header><section-header><section-header><section-header><section-header><text></text></section-header></section-header></section-header></section-header></section-header></section-header></section-header></section-header></section-header> |                        |
|                          | Terms of Use   Privacy Policy   Disclaimer                                                                                                    |                        |
|                          | ©2023 Magellan Health, Inc. All Rights Reserved.                                                                                                    |                        |
|                          |                                                                                                    |                        |

| EAP Services Application |                                                                           |                        |
|--------------------------|---------------------------------------------------------------------------|------------------------|
|                          |                                                                           | Sign In Create Account |
|                          |                                                                           |                        |
|                          | Q                                                                         |                        |
|                          | Create Account                                                            |                        |
|                          | Complete the information below to continue.                               |                        |
|                          | * Required                                                                |                        |
|                          | Email Address                                                             |                        |
|                          | Einer Nama                                                                |                        |
|                          | Dina Glenn                                                                |                        |
|                          | Create your password® ()                                                  |                        |
|                          | ********* Show Password                                                   |                        |
|                          | Confirm password® ()                                                      |                        |
|                          | ######################################                                    |                        |
|                          | I agree with the Terms of Use, Disclaimer and Privacy Policy <sup>e</sup> |                        |
|                          | Create My Account →                                                       |                        |
|                          | ← Go Back                                                                 |                        |
|                          |                                                                           |                        |
|                          |                                                                           |                        |

5. When setting up multi-factor authentication, you will select your authentication process preference as seen in the screenshot below.

| EAP Services Application |                                                                                                    |             |
|--------------------------|----------------------------------------------------------------------------------------------------|-------------|
|                          |                                                                                                    | යි Sign Out |
|                          | Set up multifactor suchentication         Wor company requires multifactor<br>signing in to yoar<br>account ywhen signing in to yoar<br>account when signing in to yoar<br>account when signing in to yoar<br>set with the mobile app.         Image: Image: Ima |             |
|                          | Terms of Use   Privacy Policy   Disclaimer                                                                                                    |             |
|                          | ©2023 Magellan Health, Inc. All Rights Reserved.                                                                                                    |             |

6. After you create an account and set up multi-factor authentication, you will sign into the EAP Services site and connect your existing MagellanProvider.com account data to your new EAP Services site account.

| EAP Services Appl | lication                                                                                                    |            |
|-------------------|----------------------------------------------------------------------------------------------------|------------|
|                   | IN<br>INCARE.                                                                                                    | 🔂 Sign Out |
|                   | Welcome to Magellan's new portal         Vour account is not yet connected to your MagellanProvider.com account.         Connect Your MagellanProvider.com Account         Request to join existing practice                                                                                                    |            |
|                   | Terms of Use   Privacy Policy   Disclaimer<br>©2023 Magellan Health, Inc. All Rights Reserved.                                                                                                    |            |
| EAP Services Appl | lication                                                                                                    |            |
| Magella           | n                                                                                                    | 🔒 Sign Out |
|                   | <ul> <li>✓ Success!</li> <li>Your MagellanProvider.com credentials are now connected with your new portal account.</li> <li>✓ Connect Your Accounts</li> <li>Crovide your MagellanProvider.com credentials to connect<br/>it to the new portal account.</li> <li>MagellanProvider.com Username</li> <li>D023132131223</li> <li>MagellanProvider.com Password ③</li> <li>Show Password</li> <li>Save and Continue →</li> </ul> |            |
|                   | ← Go Back                                                                                                    |            |

7. After you connect your MagellanProvider.com account, you will see the EAP Services Application landing page and have access to the new EASI form. Next, select the *Submit EASI Form* button to begin the EASI Form submission process.

| EAP Services Application | n                                                                                                    |            |
|--------------------------|----------------------------------------------------------------------------------------------------|------------|
|                          |                                                                                                    | 🕆 Sign Out |
|                          | Welcome!<br>EAP Services<br>To request payment for EAP services, click Submit EASI Form.<br>Submit EASI Form                                                                                                    |            |
|                          | <ul> <li>Online EASI Form exceptions:</li> <li>Tour must submit the EASI form (PDF) by fax or mail only for the following EAPs.</li> <li>General Aviation Administration Management Substance Abuse Evaluation referred case</li> <li>Fax: 808-858-2771</li> <li>Address: Magellan Healthcare, Inc. PO Box 1899 Maryland Heights, MO 63043</li> <li>Department of Transportation Substance Abuse Professional case</li> <li>Fax: 888-656-5032</li> <li>Address: Magellan Healthcare, Inc. FOH Team M022 PO Box 1899 Maryland Heights, MO 63043</li> <li>Ears: 888-656-5032</li> <li>Address: Magellan Healthcare, Inc. FOH Team M022 PO Box 1899 Maryland Heights, MO 63043</li> <li>Fax: 888-656-5032</li> <li>Address: Magellan Healthcare, Inc. FOH Team M022 PO Box 1899 Maryland Heights, MO 63043</li> </ul> |            |
|                          | representative.<br>Terms of Use – Privacy Policy   Disclaimer<br>02003 Magellan Health, Inc. All Bights Reserved.                                                                                                    |            |

8. Once you select "Submit EASI Form" you must select the MIS Number of the provider who is registered to the EAP member and the MAT/Case Number assigned to the member.

|                         |                                                                                                    | 🔂 Sign Out |
|-------------------------|----------------------------------------------------------------------------------------------------|------------|
| AP Services > EASI Form |                                                                                                    |            |
|                         | Employee Assistance Service<br>Information (EASI) Form                                                                                                    |            |
|                         | Complete this form to request interim or final payments for<br>your EAP services. To get started, search for your registered<br>EAP case by using the fields below.            |            |
|                         | O Submit this form within 90 days of the registration end date.<br>You can find the registration end date in the EAP referrat<br>packet you received when the case was opened. |            |
|                         | Required Provider Name/MIS Number*                                                                                                    |            |
|                         | Select ~                                                                                                    |            |
|                         | MAT/Case Number*                                                                                                    |            |
|                         | Use all uppercase letters when entering the MAT #                                                                                                    |            |
|                         | Continue →                                                                                                    |            |
|                         |                                                                                                    |            |
|                         | Terms of Use   Privacy Policy   Disclaimer                                                                                                    |            |
|                         | ©2023 Magellan Health, Inc. All Rights Reserved.                                                                                                    |            |

9. After selecting Continue, you will see the Client Information page. Select Interim Bill or Final Bill.

| EAP Services Application |                                         |                                    |  |  |
|--------------------------|-----------------------------------------|------------------------------------|--|--|
|                          |                                         |                                    |  |  |
| EAP Services > EASI Form |                                         |                                    |  |  |
|                          | Case Int                                | formation                          |  |  |
|                          | Review the following informat           | ion and provide additional details |  |  |
|                          | about                                   | about this case.                   |  |  |
|                          | Provider MIS Number:                    | MAT/Case Number:                   |  |  |
|                          | 1111100000                              | 0ZABZ100                           |  |  |
|                          | Provider Name:                          | Provider TIN/SSN:                  |  |  |
|                          | Test Provider                           | 123433421                          |  |  |
|                          | Provider Address:                       | Member Name:                       |  |  |
|                          | 123 MAIN STREET ANTTOWN,<br>11111       | lest member                        |  |  |
|                          | Organization:                           | Number of Certified Sessions:      |  |  |
|                          | MEMBER PLAN                             | 5                                  |  |  |
|                          | <b>Registration Start Date:</b>         | Registration End Date:             |  |  |
|                          | 09/15/2017                              | 12/31/2017                         |  |  |
|                          | * Required                              |                                    |  |  |
|                          | What type of bill is this?*             |                                    |  |  |
|                          | 🔵 Interim Bill 🔵 Final Bill             |                                    |  |  |
|                          | Member's Race/Ethnicity                 |                                    |  |  |
|                          | Select                                  | ~                                  |  |  |
|                          | Date Member Contacted You for Fir       | st Session*                        |  |  |
|                          | MM/DD/YYYY                              |                                    |  |  |
|                          |                                         |                                    |  |  |
|                          |                                         | nent onerea.                       |  |  |
|                          | (Even if the member did not access this | 1410)                              |  |  |
|                          | (even in the member and not accept ans  | Jacej                              |  |  |
|                          | ← Back                                  | Continue →                         |  |  |
|                          |                                         |                                    |  |  |
|                          |                                         |                                    |  |  |
|                          |                                         |                                    |  |  |
|                          |                                         |                                    |  |  |
|                          | Terms of Use   Priv                     | acy Policy   Disclaimer            |  |  |
|                          | ©2025 Mageitan neat                     | n, inc. All kights keserved.       |  |  |
|                          |                                         |                                    |  |  |

10. After clicking Continue, you then will enter Encounter Information and additional information about the member/case, as well as answer Questionnaire Information, if submitting a final bill.

11. The last step of the form is the Attestation page. After clicking Save and Finish, the form is submitted, and you have the option to print a PDF for your records.

| EAP Services Application |                                                                                                    |            |
|--------------------------|----------------------------------------------------------------------------------------------------|------------|
|                          |                                                                                                    | 🔒 Sign Out |
| EAP Services > EASI Form |                                                                                                    |            |
|                          | Attestation                                                                                                    |            |
|                          | Enter your information below and check the box to confirm your                                                                             |            |
|                          | understanding.                                                                                                    |            |
|                          | * Required                                                                                                    |            |
|                          | Legal Last Name®                                                                                                    |            |
|                          | Placeholder text                                                                                                    |            |
|                          | Legal First Name*                                                                                                    |            |
|                          | Placeholder text                                                                                                    |            |
|                          | Primary Business Phone Number*                                                                                                    |            |
|                          |                                                                                                    |            |
|                          | Primary Business Fax Number                                                                                                    |            |
|                          |                                                                                                    |            |
|                          | I hereby certify that all information I have submitted is correct and<br>complete. Lunderstand that any information I provide to Manuflan. |            |
|                          | Healthcare or its subsidiaries or affiliates that subsequently is found to                                                                 |            |
|                          | De false could result in termination of any contract i may have with<br>Magellan Healthcare or its subsidiaries or affiliates.             |            |
|                          |                                                                                                    |            |
|                          | ← Back Save and Finish →                                                                                                    |            |
|                          |                                                                                                    |            |
|                          |                                                                                                    |            |
|                          | Terms of Use   Privacy Policy   Disclaimer                                                                                                 |            |
|                          | ©2023 Magellan Health, Inc. All Rights Reserved.                                                                                           |            |
|                          |                                                                                                    |            |
|                          |                                                                                                    |            |
| EAP Services Application |                                                                                                    |            |
| Magellan                 |                                                                                                    |            |
| W HEALTHCARE.            |                                                                                                    | 🕆 Sign Out |
| EAP Services > EASI Form |                                                                                                    |            |
|                          | Submission Confirmed                                                                                                    |            |
|                          | We have received your EASI Form submission. You can print a copy                                                                           |            |
|                          | of this request for your records.                                                                                                    |            |
|                          | Print EASI Form                                                                                                    |            |
|                          | Return to EAP Services                                                                                                    |            |
|                          |                                                                                                    |            |
|                          |                                                                                                    |            |
|                          |                                                                                                    |            |
|                          |                                                                                                    |            |
|                          |                                                                                                    |            |
|                          |                                                                                                    |            |
|                          |                                                                                                    |            |
|                          |                                                                                                    |            |
|                          |                                                                                                    |            |
|                          |                                                                                                    |            |
|                          | Terms of Use   Privacy Policy   Disclaimer                                                                                                 |            |
|                          | ©2023 Məgellari Health, Inc. All Rights Reserved.                                                                                          |            |
|                          |                                                                                                    |            |

## What About EAP Registration?

As of Oct. 1, 2024, you cannot register **federal** EAP cases online. To register a case for a member of a federal EAP, please call 1-800-274-2477 or the program number on the member's benefit card. After registration, Magellan will deliver your federal EAP case packet via email.

You should continue to register **non-federal** EAP cases and access packets online via the *View EAP Registrations* application on MagellanProvider.com.